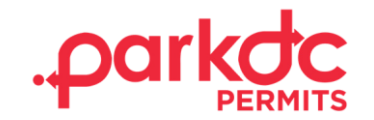

# **SCHOOL ADMINISTRATOR**

Welcome to ParkDC Permits! Follow the instructions below to create your account, share a code with a school staff member, purchase a staff member permit from your admin account, and print a permit.

Each permit has a cost of \$50.00 and only one vehicle can be assigned to it.

### **CREATE ACCOUNT**

1. First click "Sign Up!" at the bottom of the screen.

| Access ParkDC Permit Holder Account    |          |
|----------------------------------------|----------|
| Sign in using your registered account. |          |
| Username                               |          |
|                                        |          |
| Password                               |          |
|                                        | <b>W</b> |
| Login Trouble signing in?              |          |
| Don't have an account? Sign Up!        |          |

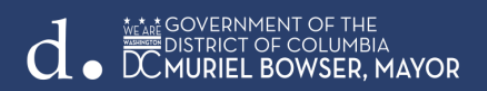

2. Enter the required information and click "Next".

| 1 Create Account    | Create Account<br>Please provide the followir | Create Account<br>Please provide the following information so we can get you started. |                  |            |
|---------------------|-----------------------------------------------|---------------------------------------------------------------------------------------|------------------|------------|
| 2 Account Type      | First Name                                    |                                                                                       | Last Name        |            |
| Account Information | Username                                      |                                                                                       | Email            |            |
| 4 Permit Selection  | Password                                      | ۲                                                                                     | Confirm Password | ۲          |
| -                   |                                               |                                                                                       | Ca               | ancel Next |

3. Select your account type by clicking "Resident", then click "Next".

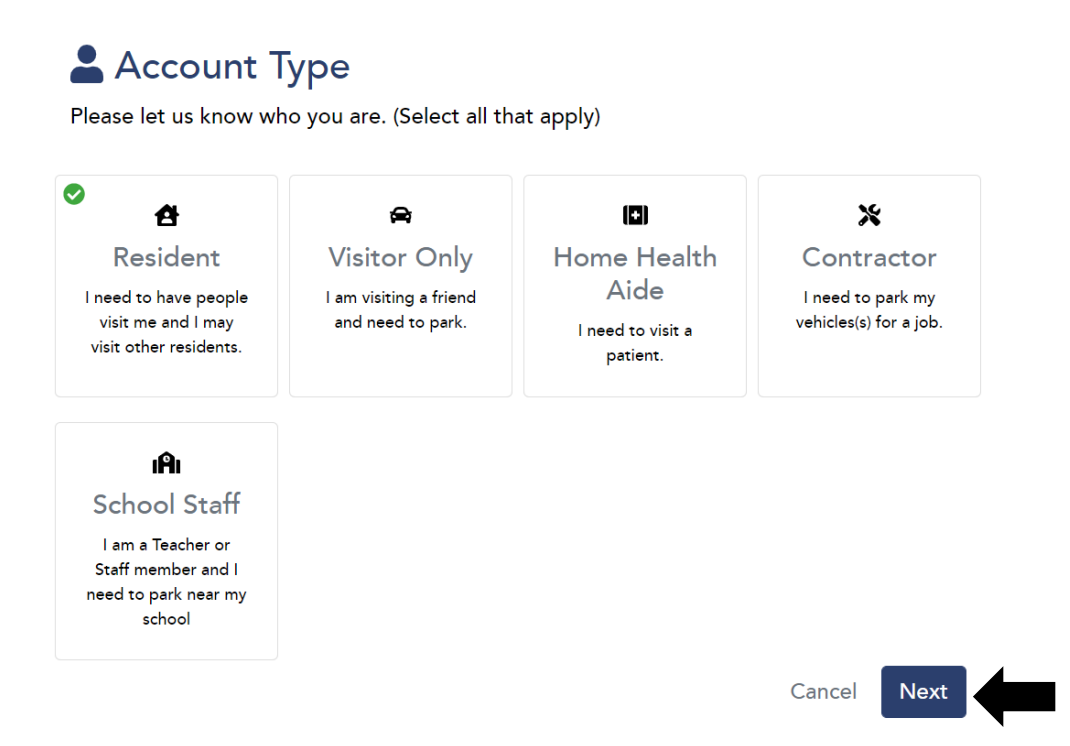

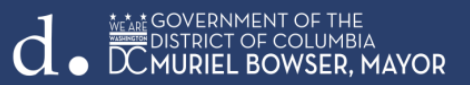

4. Enter the address of your school. Once your school is found, click on the "plus sign", and then "Next".

# 😫 Resident - Permit Address

Please let us know the Residential Permit Parking (RPP) address that will be associated with your permits.

Start by entering your address in the box below. (Please spell out the street type, such as STREET for ST., AVENUE for AVE., etc. example: 9001 10TH STREET SE.) When you find your address and ANC click on the "+" button to associate the address with your account.

| 100 GALLATIN STREET NE, 20011 |       | Selected Permit A | ddress(es) |
|-------------------------------|-------|-------------------|------------|
| ANC 4B                        | +     | Bridges School Ad |            |
| ANC 4D                        | +     | 20011             |            |
| ANC 5A                        | +     |                   |            |
| Bridges School Admin          | +     |                   |            |
|                               | Reset |                   |            |
|                               |       | Е                 | ack Next   |

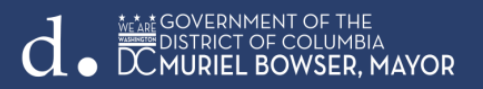

- 5. Enter the required information, including:
  - Choose a security question and answer.
  - Valid District ID

Click "Verify", and then "Next".

#### Account Information

Please let us know a little more about yourself by filling out each section below.

| Security Question                                                                                                    |                      |                                               |
|----------------------------------------------------------------------------------------------------|----------------------|-----------------------------------------------|
| Please select a securit<br>our Help Center.)                                                                                      | y question for your  | account. (You will need this if you call into |
| Question                                                                                                    | What was the ma      | ake and model of your first car? $\checkmark$ |
| Answer                                                                                                    | Ford Explorer        |                                               |
|                                                                                                    |                      |                                               |
| 🛃 Resident Identity                                                                                                    |                      |                                               |
| A valid District ID is re<br>below and then click '<br>ID Type<br>Driver's License<br>State Issued<br>Reciprocity<br>New Resident | equired to create yo | ur account. Please enter your District ID     |
| Drivers License Numb                                                                                                    | er                   | State Issued                                  |
| 123456789                                                                                                    |                      | Connecticut ~                                 |
| First Name                                                                                                    |                      | Last Name                                     |
| Myrna                                                                                                    |                      | Brown                                         |
| Address                                                                                                    |                      |                                               |
| 11 1/2 R STREET NE                                                                                                    | 5, 10, 20002         |                                               |
|                                                                                                    |                      |                                               |
|                                                                                                    |                      | Verify                                        |
|                                                                                                    |                      | B ck Next                                     |

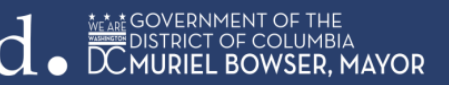

6. Congratulations! You have successfully created your School Administrator Account!

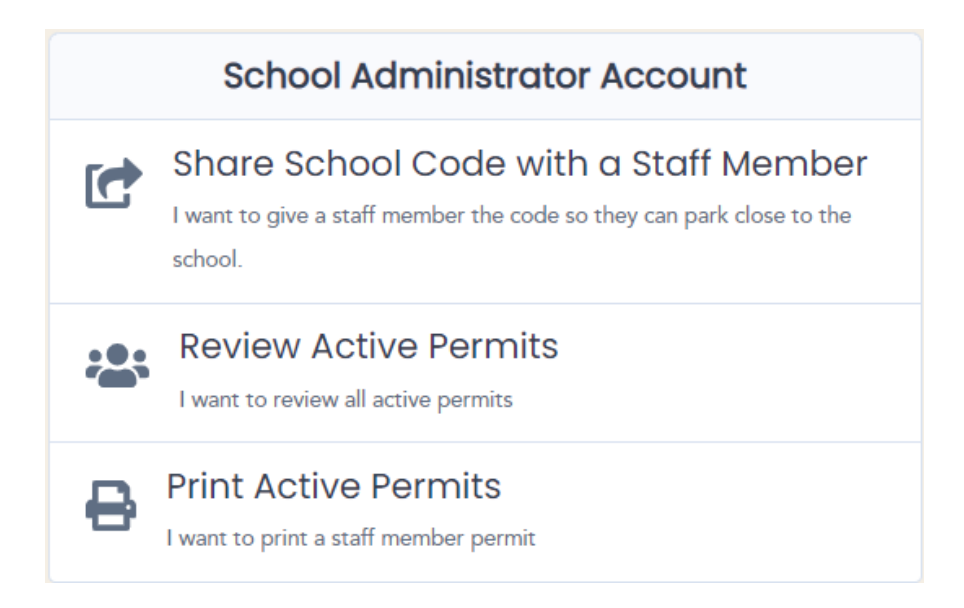

## SHARE SCHOOL CODE WITH STAFF MEMBERS

1. On the "My Home Page" section, under "School Administrator Account" select "Share School Code with a Staff Member".

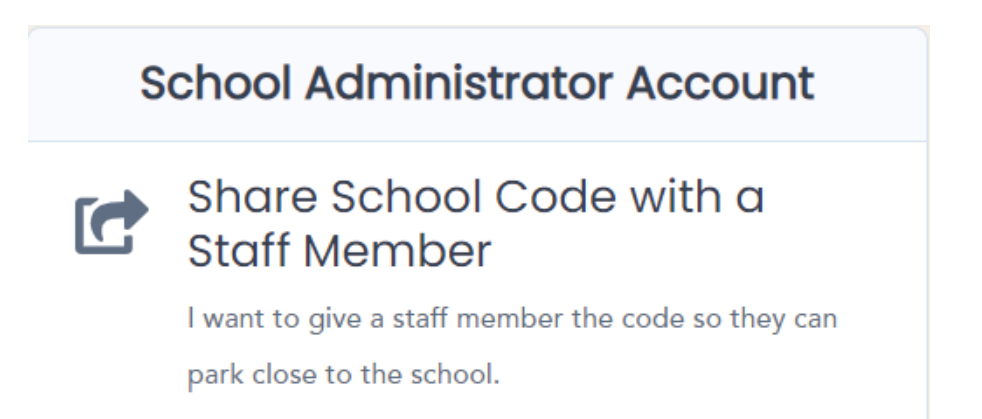

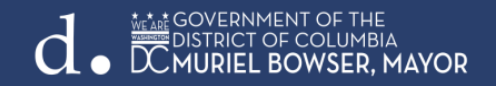

2. The code can be provided verbally, through a text message, or by clicking "Share" to send in an email.

| Once the code has been given to a member permit directly. | of the school staff, that person must register in ParkDC Permits as school staff member in order to have access their |
|-----------------------------------------------------------|----------------------------------------------------------------------------------------------------|
| Bridges PCS                                               |                                                                                                    |
| Code: 271590                                              |                                                                                                    |
| C D ↔<br>Refresh Copy Share                               |                                                                                                    |

Note: If a staff member wants to have full access to their permit, they must create an account.

### **PURCHASE A STAFF MEMBER PERMIT**

1. From the menu on the left side of the screen click "Permits".

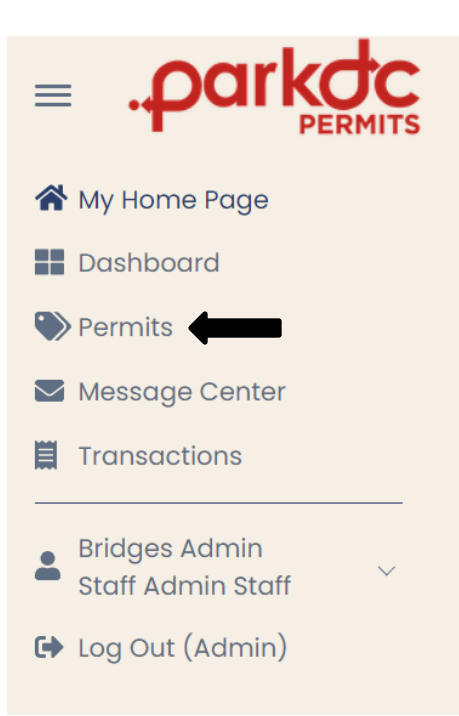

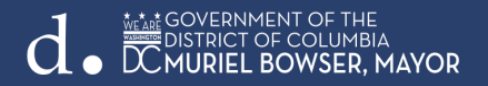

#### 2. Click "Add Permit".

| Permits<br>View all purchased permits. |                         |
|----------------------------------------|-------------------------|
| Search by Permit Number or Licer       | ← Select a permit type. |
| Sedicit by Fermit Number of Licer      |                         |
| Bridges PCS                            |                         |
| Active, 5                              |                         |

3. You will be redirected to the Permits section of your account. Click "Add" to select the type of permit you're requesting, and then click "Continue.

| Bridges PCS<br>This permit is for participating schools in the parking zone (SPZ) for DC Public School staff to park in specific Residential Parking Permit-restricted parking spaces. | \$50.00                       |
|----------------------------------------------------------------------------------------------------|-------------------------------|
| Parking Date(s):<br>August 15, 2022 - September 15, 2023<br>Parking Locations:<br>ANC 4A, ANC 4B, ANC 4C                                                                               | 29 Available as of 08/05/2022 |
|                                                                                                    | Cancel Continue               |

4. Select the vehicle that will be associated with the permit or click "Add" if the vehicle is not on the list.

| ā             | Bridges PCS<br>This permit is for participating schools in the parking zo | ne (SPZ) for DC Public School staff to park in specific Residential Parking Permit-restricted | \$50.00<br>parking spaces. |
|---------------|---------------------------------------------------------------------------|-----------------------------------------------------------------------------------------------|----------------------------|
| Vehicle(s)    | + Add                                                                     | Permit Start Date                                                                             |                            |
| Only 1 vehicl | le(s) can be associated with this permit.<br>JU)                          | 08/15/2022                                                                                    |                            |

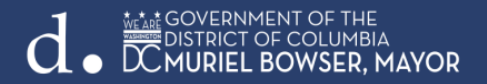

5. Enter the required fields and click "Save".

| Vehicle Details |                      | × |
|-----------------|----------------------|---|
| Nickname:       |                      |   |
| License Plate:  | State:               |   |
|                 | District Of Columbia | ~ |
| Make:           | Color:               |   |
| Select ~        | Select               | ~ |

6. Enter the required information for the purchase of the permit and click "Pay".

| Billing Information                |                      | Cart Information |         |
|------------------------------------|----------------------|------------------|---------|
| First Name<br>Teacher              | Last Name<br>Teacher | Bridges PCS      | \$50.00 |
| Email                              |                      | Total \$         | 50.00   |
| teacher@testing.com Address        | City                 |                  |         |
| State<br>Alabama 🗸                 | zip                  |                  |         |
| Payment Method                     |                      |                  |         |
| • Credit Card<br>Card Number       |                      |                  |         |
| Expiration 01 - January 	v 2022 	v |                      |                  |         |
| CVV<br>Vwa 🐡 🧰 🚬 🖘 🗱               |                      |                  |         |
| O Saved Credit Card                |                      |                  |         |
|                                    |                      | Cancei Back      | Pay     |

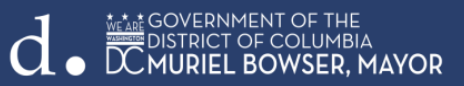

8. You have successfully purchased a staff member permit!

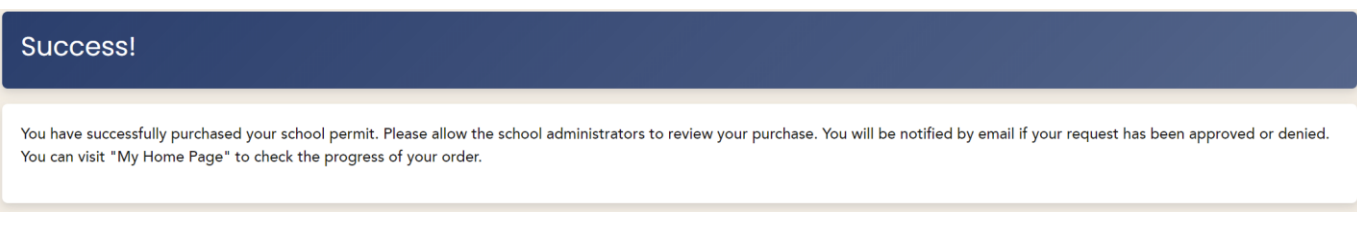

## PRINT YOUR PERMIT

1. From the "My Home Page" click "Print My Permit" and then "Print".

| Bridges PCS ANC2C, 2D, 2E,                             | Active |  |  |
|--------------------------------------------------------|--------|--|--|
| 2F, 3B, 3C                                             |        |  |  |
| PERMIT #<br>DC02504                                    |        |  |  |
| Vehicle(s)<br>(5JGHBUU)                                |        |  |  |
| Parking Locations<br>2C, 2D, 2E, 2F, 3B, 3C            |        |  |  |
| Validity<br>from August 15, 2022 to August 14,<br>2023 |        |  |  |

1. Choose the printer and click "Print".

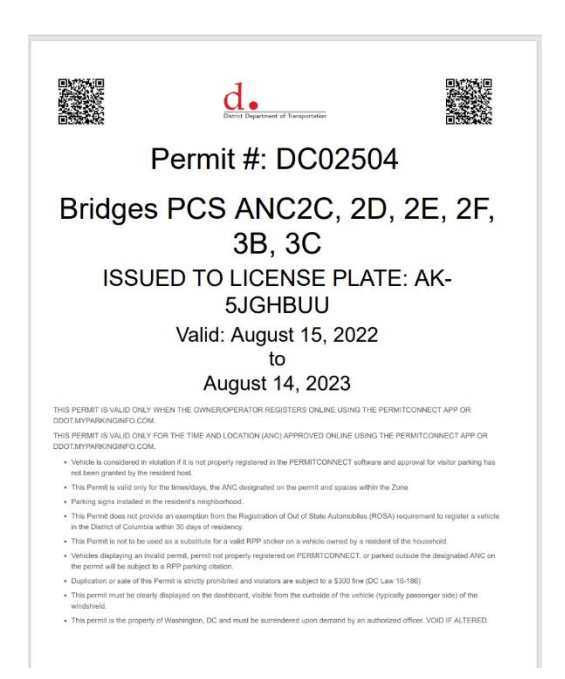

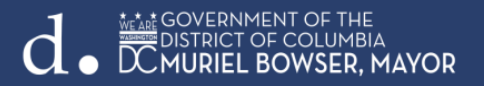